## Korean Initiative - Fall 2009

|                | Hands On Exercise                                                                                                    |  |  |  |  |  |  |
|----------------|----------------------------------------------------------------------------------------------------|--|--|--|--|--|--|
| ERIC<br>•<br>• | Log on to your computer and find the library home page. ( <u>http://www.potsdam.edu/library</u> )<br>Choose " <b>Education</b> " from the drop down list of subjects<br>From the "Articles" tab, select <b>ERIC</b> (EBSCO version) and connect to the database (it will connect you by<br>default to the ADVANCED SEARCH screen)                                                                                                    |  |  |  |  |  |  |
| Find<br>•      | ling (Good) Descriptors Select the THESAURUS link Select the THESAURUS link                                                                                                    |  |  |  |  |  |  |
| •              | Search for the concept <i>Literacy</i> as a word in the term<br>Look at range of terms which include<br>the word literacy, and consider why we<br>searched "term contains" instead of<br>"Term Begins With<br>Find the term Literacy and click on the hyperlinked term.                                                                                                    |  |  |  |  |  |  |
| Wha            | It are the 4 types of information given on this page?                                                                                                    |  |  |  |  |  |  |
| •<br>•<br>•    | Find the concept <i>Emergent Literacy</i> and click it.<br>Read the <b>Scope Note</b> - this is ERIC's definition of the term, and very helpful for understanding individual terms.<br>Check the box next to Emergent Literacy, and then click the Add button. Notice that your search term has now been added to the search box in the upper pane (Or, you could type your newly-identified term directly into the search box in the upper pane).<br>Click on Search. How many results did you get for this search?<br>What are the four major sections to the page? |  |  |  |  |  |  |
|                | 1                                                                                                    |  |  |  |  |  |  |
|                | 2                                                                                                    |  |  |  |  |  |  |
| •              | Click a term in the left-hand pane. Look at the green bar above the results, and notice how your search was changed. Your original search term is present (the DE stands for Descriptor, one of the search fields), and the term you clicked has been added, with a plus sign connecting them.                                                                                                    |  |  |  |  |  |  |
| •              | How many results did you receive?<br>In the search box under "DE Emergent Literacy", type in DE and then the term you chose in quotation<br>marks. Change the $and \checkmark$ to $ar \checkmark$ . How many results did you obtain?                                                                                                    |  |  |  |  |  |  |
| •              | <ul> <li>Think about the difference between AND and OR and how they affect your searches. You can use Boolear algebra yourself, to build complex searches.</li> </ul>                                                                                                    |  |  |  |  |  |  |
| •              | Now, type Emergent Literacy in the search box, and change the field to the default ('Select a Field').<br>Click search.<br>How many results did you get? Is this a better or worse search than searching in the                                                                                                    |  |  |  |  |  |  |

Descriptor field? Why?

| EBIC Desuments Online                                                                                                    | $(M_{\rm DM}) = (M_{\rm DM}) = (M_{\rm DM})$                                                                    |                                                                            |                                                                                                    |                                                                                                    |                                                                                   |  |         |
|----------------------------------------------------------------------------------------------------|----------------------------------------------------------------------------------------------------|----------------------------------------------------------------------------|----------------------------------------------------------------------------------------------------|----------------------------------------------------------------------------------------------------|-----------------------------------------------------------------------------------|--|---------|
| ERIC Documents Online (Maybe) 1996+                                                                                                    |                                                                                                    |                                                                            |                                                                                                    |                                                                                                    |                                                                                   |  |         |
| • Go to the second page of results and Look at record # 18, titled "Bright Beginnings. WWC Intervention Report". Note the ED number (for ERIC document). Notice that instead of an ArticleLinker icon, you have a link for getting the item from ERIC. If an item has an ED number, and is not available online, we may have it on microfilm (Document dates through June 2003)                                                                                |                                                                                                    |                                                                            |                                                                                                    |                                                                                                    |                                                                                   |  |         |
| <ul> <li>Look at record #14 "More than Just Storybooks: Promoting Emergent Literacy Skills in the Home". What is the citation information for this article?</li> <li>Name of Journal:</li></ul>                                                                                                    |                                                                                                    |                                                                            |                                                                                                    |                                                                                                    |                                                                                   |  |         |
|                                                                                                    |                                                                                                    |                                                                            |                                                                                                    |                                                                                                    |                                                                                   |  | Volume: |
| <ul> <li>Click the ArticleLinker icon. WINTER Notice that you can go directly to the article in a different database, search for it in the online catalog or you can Ask a Librarian for help.</li> <li>Click on link to search for this in the catalog.</li> <li>What Years and Volumes do we have in print and/or microfilm for this journal? Is there an end date indicated?</li> <li>→To see exact years owned, click "View Circulation Status"</li> </ul> |                                                                                                    |                                                                            |                                                                                                    |                                                                                                    |                                                                                   |  |         |
| Years:                                                                                                    | /ears:                                                                                                    |                                                                            |                                                                                                    | Volumes:                                                                                                    |                                                                                   |  |         |
| • <b>Not Available?</b> If it is not available online or in physical form in our library, there will be a link ILLiad, our interlibrary loan interface.                                                                                                    |                                                                                                    |                                                                            |                                                                                                    |                                                                                                    |                                                                                   |  |         |
| WARNING!!!!! If ArticleLinker leads you to an error page, perform a search for your article dire database before seeking assistance.                                                                                                    |                                                                                                    |                                                                            |                                                                                                    |                                                                                                    |                                                                                   |  |         |
| ow, click on the blue link for "Choose Databases".                                                                                                    |                                                                                                    | ases".                                                                     | Searching: Specific Databases, (Choose Databases »                                                               |                                                                                                    |                                                                                   |  |         |
| Click on "Detailed View<br>Choose Databases      Detailed View (Title lists inc                                                                                                    | "<br>luded)                                                                                                    |                                                                            | Emorgont Literes (                                                                                               |                                                                                                    | is Colorto Eiol                                                                   |  |         |
| <ul> <li>Find ERIC, and uncheck<br/>Notice that you could le</li> <li>Type in 'Emergent Liter<br/>results?</li> <li>On the left, you can nat<br/>to be peer-reviewed or</li> </ul>                                                                                                    | the box. Check the<br>ave both boxes che<br>acy," change the fie<br>row your results to<br>scholarly). Click to | box for Ed<br>cked, and<br>eld to <b>Sub</b><br>articles ir<br>limit to Ad | lucation Research<br>search both data<br>j <b>ect Term</b> , and c<br>a <b>Academic Jour</b><br>cademic Journals | n Complete, and o<br>bases at the same<br>lick <b>Search</b> . How<br><b>nals</b> (these article<br>. How many resul | :lick <b>Continue.</b><br>e time.<br>many<br>es are more likely<br>Its do you now |  |         |
| Look at result #3 "Emergent literacy: why should we be concerned?". Notice the link to <b>Cited</b><br><b>References</b> . This links to the bibliography of the article, and each item in the bibliography contains                                                                                                    |                                                                                                    |                                                                            |                                                                                                    |                                                                                                    |                                                                                   |  |         |

citation information, and the ArticleLinker button to check for availability.